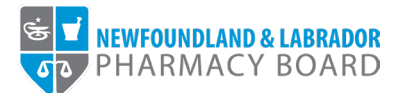

## **NLPB Registrant Portal**

## <u>User Guide</u> Renewing Your Registration

Updated October 18, 2023

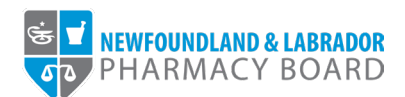

1. Log into the <u>NLPB Registrant Portal</u>.

|--|

2. Once you have logged into your profile, click on *Registration Renewal* on the side menu.

| Home                             | Home               |                     |                     |                             |                              |  |
|----------------------------------|--------------------|---------------------|---------------------|-----------------------------|------------------------------|--|
| Profile                          |                    |                     |                     |                             |                              |  |
| Registrant Information           |                    |                     |                     |                             |                              |  |
| Employment Information           | Your Information   |                     |                     |                             |                              |  |
| Educational Background           | First Name         |                     | Last Name           |                             | Middle Name                  |  |
| Certificate of Registration      | Julie              |                     | Reddy               |                             |                              |  |
| Other Pharmacy Registrations     | Telephone          |                     | Email               |                             |                              |  |
| Professional Liability Insurance | (709) 555-5555     |                     | jreddy@nlpb.ca      |                             |                              |  |
| First Aid and CPR Certification  |                    |                     |                     |                             |                              |  |
| Registration                     |                    |                     |                     |                             |                              |  |
| Document Upload                  |                    |                     |                     |                             |                              |  |
| Professional Development         | Registrations      |                     |                     |                             |                              |  |
| Registration Renewal             |                    | 5 1 K K N I         | D 14 6 000          | D. 14 6 57 6 D.             |                              |  |
| Authorizations                   | Registration Type  | Registration Number | Registration Status | Registration Effective Date | Registration Expiration Date |  |
| Requests                         | Pharmacist         | 99-9999             | Active              | 10/10/2022                  | 11/30/2023                   |  |
| Name Change Request              |                    |                     |                     |                             |                              |  |
| Document Request                 |                    |                     |                     |                             |                              |  |
| Status Change Request            | Outstanding Invoic | es                  |                     |                             |                              |  |
| Invoices & Receipts              | Tetal 00.00        |                     |                     |                             | 10                           |  |
|                                  | iotal \$0.00       |                     |                     |                             | View                         |  |

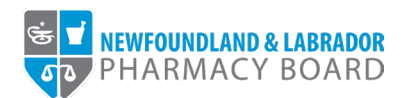

3. Click the *Start Renewal* button for the appropriate Registration Type.

|                                  |                                               |                                                 |                                   |                             | Julie Reddy (25                                            |
|----------------------------------|-----------------------------------------------|-------------------------------------------------|-----------------------------------|-----------------------------|------------------------------------------------------------|
| s 🗹 NEWFOUNDLAND & LABRADOR      |                                               |                                                 |                                   |                             |                                                            |
| PHARMACY BOARD                   |                                               |                                                 |                                   |                             |                                                            |
|                                  |                                               |                                                 |                                   |                             |                                                            |
| Home                             | <b>Registration Renewal</b>                   |                                                 |                                   |                             |                                                            |
| Profile                          |                                               |                                                 |                                   |                             |                                                            |
| Registrant Information           | Registration Renewals open for a lin          | nited time in the fall of the year and are othe | erwise not accessible. All profes | sional development requirer | ments must be met and recorded, and all outstanding        |
| Employment Information           | fees must be paid before you can re<br>later. | new. If renewals are open, please follow the    | e step-by-step instructions to co | nplete the renewal process  | s. You will be able to save your progress and return to it |
| Educational Background           | For assistance, please contact us at          | t registration@nlpb.ca.                         |                                   |                             |                                                            |
| Certificate of Registration      | Your current registration information         | is listed below:                                |                                   |                             |                                                            |
| Other Pharmacy Registrations     |                                               |                                                 |                                   |                             |                                                            |
| Professional Liability Insurance | Registration Type                             | Registration Number                             | Status                            | Expiry Date                 |                                                            |
| First Aid and CPR Certification  | Pharmacist                                    | 99-9999                                         | Active                            | 11/30/2023                  | Start Renewal                                              |
| Registration                     |                                               |                                                 |                                   |                             |                                                            |
| Document Upload                  |                                               |                                                 |                                   |                             |                                                            |
| Professional Development         |                                               |                                                 |                                   |                             |                                                            |
| Registration Renewal             |                                               |                                                 |                                   |                             |                                                            |
| Authorizations                   |                                               |                                                 |                                   |                             |                                                            |
| Requests                         |                                               |                                                 |                                   |                             |                                                            |
| Name Change Request              |                                               |                                                 |                                   |                             |                                                            |
| Document Request                 |                                               |                                                 |                                   |                             |                                                            |
| Status Change Request            |                                               |                                                 |                                   |                             |                                                            |
| Invoices & Receipts              |                                               |                                                 |                                   |                             |                                                            |
| Account Settings                 |                                               |                                                 |                                   |                             |                                                            |
|                                  |                                               |                                                 |                                   |                             |                                                            |
|                                  |                                               |                                                 |                                   |                             |                                                            |

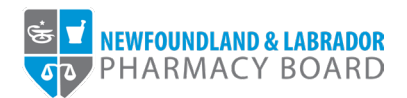

4. Review and update your Personal Profile, Mailing Address, Contact Information, and Current Employment Details as necessary, then click *Save & Continue*.

|                                  |                                           | Julie Reddy (25                                                                                                    |
|----------------------------------|-------------------------------------------|----------------------------------------------------------------------------------------------------|
| PHARMACY BOARD                   |                                           |                                                                                                    |
|                                  |                                           |                                                                                                    |
| ome                              | Registration Renewal                      |                                                                                                    |
| rofile                           | 1 Descent Destin                          | 0                                                                                                    |
| Registrant Information           | 1 Personal Profile                        | Step 1 or 10                                                                                                    |
| Educational Packaround           |                                           |                                                                                                    |
| Certificate of Registration      | Note: All information with a red asterisk | (*) is required.                                                                                                    |
| Other Pharmacy Registrations     |                                           |                                                                                                    |
| Professional Liability Insurance | Personal Profile                          |                                                                                                    |
| First Aid and CPR Certification  | Last Name                                 | Reddy                                                                                                    |
| egistration                      | First Name                                | Julie                                                                                                    |
| Document Upload                  |                                           |                                                                                                    |
| Professional Development         | Middle name                               |                                                                                                    |
| Registration Renewal             | Birthdate                                 | 07/03/1989                                                                                                    |
| Authorizations                   | Gandar                                    | Female                                                                                                    |
| equests                          | Gender                                    |                                                                                                    |
| Name Change Request              | Sex at Birth *                            | Female                                                                                                    |
| Document Request                 | Language Of Care *                        | English × French ×                                                                                                    |
| Status Change Request            | Ethnicitu ¥                               |                                                                                                    |
| voices & Receipts                | Lanicity -                                | vrine ×                                                                                                    |
| ccount Settings                  | Indigenous Identity *                     | Not Applicable ==                                                                                                    |
|                                  |                                           |                                                                                                    |
|                                  | Mailing Address                           |                                                                                                    |
|                                  | Street Address *                          | 1 Main Street                                                                                                    |
|                                  | Street Address 2                          |                                                                                                    |
|                                  |                                           |                                                                                                    |
|                                  | City/Town *                               | Metropolis                                                                                                    |
|                                  | Province *                                | Newfoundland and Labrador                                                                                                 |
|                                  | Postal Code *                             | A1A 1A1                                                                                                    |
|                                  |                                           |                                                                                                    |
|                                  | Contact Information                       |                                                                                                    |
|                                  | Phone Number *                            | (709) 555-5555                                                                                                    |
|                                  | Other Diversity Number                    |                                                                                                    |
|                                  | Other Phone Number                        |                                                                                                    |
|                                  | Primary E-mail *                          | jreddy@nlpb.ca                                                                                                    |
|                                  |                                           | Note: The email address entered here is for communication purposes only. The email used for login purposes can be changed |
|                                  |                                           | under Account Settings.                                                                                                   |
|                                  | 0                                         |                                                                                                    |
|                                  | Current Employment Details                |                                                                                                    |
|                                  | Employment Status *                       | Employed                                                                                                    |
|                                  | Seeking Employment *                      | In profession v                                                                                                    |
|                                  |                                           |                                                                                                    |
|                                  |                                           |                                                                                                    |
|                                  | < Previous                                | Save & Continu                                                                                                    |
|                                  |                                           |                                                                                                    |

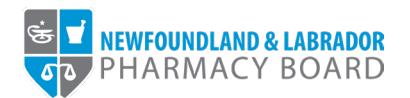

5. Review and update your employment information as necessary, then click the *Save & Continue* button to proceed. For instructions on updating your employment information, please refer to the <u>NLPB Registrant Portal User Guide – Adding/Updating Employment Information</u>.

**Note:** *Please ensure the Employment End Date field is completed for any employers for which you no longer work.* 

|                                   | Julie Reddy (25                                                                                                    |
|-----------------------------------|----------------------------------------------------------------------------------------------------|
| Se V NEWFOUNDLAND & LABRADOR      |                                                                                                    |
| PHARMACT BOARD                    |                                                                                                    |
| 11-ma                             | Paulatentian Damand                                                                                                    |
| Profile                           | Registration Renewal                                                                                                    |
| Profile<br>Registrant Information | 2 Employment Information Step 2 of 10                                                                                                    |
| Employment Information            |                                                                                                    |
| Educational Background            |                                                                                                    |
| Certificate of Registration       | Employment Information                                                                                                    |
| Other Pharmacy Registrations      | Your employment history (if any) is listed below. If you are applying for registration, please provide details regarding where you will be practicing in Newfoundland and Labrador (if known). |
| Professional Liability Insurance  | Employer Name Primary Employment Employment Start Date Employment End Date                                                                                                    |
| First Aid and CPR Certification   | NLPB, 145 Kelsey Drive, St. John's Yes 03/16/2021 Update Delete                                                                                                    |
| Registration                      |                                                                                                    |
| Document Upload                   | + Add New Records                                                                                                    |
| Professional Development          |                                                                                                    |
| Registration Renewal              |                                                                                                    |
| Authorizations                    |                                                                                                    |
| Requests                          | < Previous Save & Continu                                                                                                    |
| Name Change Request               |                                                                                                    |
| Document Request                  |                                                                                                    |
| Status Change Request             |                                                                                                    |
| Invoices & Receipts               |                                                                                                    |
| Account Settings                  |                                                                                                    |
|                                   |                                                                                                    |
|                                   |                                                                                                    |

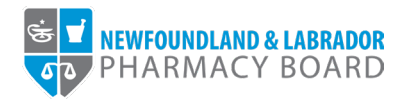

 Review and update your education information as necessary, to ensure all pharmacy-related education is recorded, then click the *Save & Continue* button to proceed. For instructions on updating your education information, please refer to the <u>NLPB Registrant Portal User Guide –</u> <u>Adding/Updating Education Information</u>.

**Note:** If you have recently graduated, please ensure the I have not yet graduated checkbox is unchecked for the appropriate record.

|                                  |                                                                                                    |                                                                |                                    | Julie Reddy (2                  |
|----------------------------------|----------------------------------------------------------------------------------------------------|----------------------------------------------------------------|------------------------------------|---------------------------------|
| NEWFOUNDLAND & LABRADOR          |                                                                                                    |                                                                |                                    |                                 |
| Home                             | Registration Renewal                                                                                  |                                                                |                                    |                                 |
| Profile                          |                                                                                                    |                                                                |                                    |                                 |
| Registrant Information           | 3 Educational Background                                                                              |                                                                |                                    | Step 3 of 10                    |
| Employment Information           |                                                                                                    |                                                                |                                    |                                 |
| Educational Background           |                                                                                                    |                                                                |                                    |                                 |
| Certificate of Registration      | Please provide details of your initial pharmacy degree and your<br>program in which you are enrolled. | r highest level of education in pharmacy (if different). If yo | u have not yet graduated, please p | provide details of the pharmacy |
| Other Pharmacy Registrations     |                                                                                                    |                                                                |                                    |                                 |
| Professional Liability Insurance | Education Institution                                                                                 | Education Level                                                | Program                            |                                 |
| First Aid and CPR Certification  | Education institution                                                                                 | Education Lever                                                | Program                            |                                 |
| Registration                     | Memorial University of Newfoundland                                                                   | PharmD                                                         | Pharmacy                           | Update                          |
| Document Upload                  |                                                                                                    |                                                                |                                    |                                 |
| Professional Development         |                                                                                                    | + Add New Records                                              |                                    |                                 |
| Registration Renewal             |                                                                                                    |                                                                |                                    |                                 |
| Authorizations                   |                                                                                                    |                                                                |                                    |                                 |
| Requests                         |                                                                                                    |                                                                |                                    |                                 |
| Name Change Request              | < Previous                                                                                            |                                                                |                                    | Save & Contin                   |
| Document Request                 |                                                                                                    |                                                                |                                    |                                 |
| Status Change Request            |                                                                                                    |                                                                |                                    |                                 |
| Invoices & Receipts              |                                                                                                    |                                                                |                                    |                                 |
| Account Settings                 |                                                                                                    |                                                                |                                    |                                 |
|                                  |                                                                                                    |                                                                |                                    |                                 |
|                                  |                                                                                                    |                                                                |                                    |                                 |

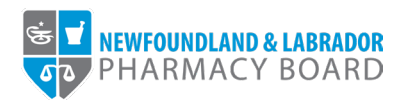

7. To renew registration for 2023, select *Active* from the *Requested Status* drop-down field. Click the *Save & Continue* button to proceed.

|                                  |                                                            |            | Julie Reddy (25) 👻 📗 |
|----------------------------------|------------------------------------------------------------|------------|----------------------|
| ST NEWFOUNDLAND & LABRADOR       |                                                            |            |                      |
|                                  |                                                            |            |                      |
| Home                             | Registration Renewal                                       |            |                      |
| Profile                          | 5                                                          |            |                      |
| Registrant Information           | 4 Status Change Request                                    |            | Step 4 of 10         |
| Employment Information           |                                                            |            |                      |
| Educational Background           | All information with a red actorick $(*)$ is required      |            |                      |
| Certificate of Registration      | Note: An information with a red asterisk ( · ) is required |            |                      |
| Other Pharmacy Registrations     | License Type *                                             | Pharmacist |                      |
| Professional Liability Insurance | Application Status *                                       | Active     |                      |
| First Aid and CPR Certification  |                                                            |            |                      |
| Registration                     | Requested Status *                                         | Active     | ~                    |
| Document Upload                  |                                                            |            |                      |
| Professional Development         |                                                            |            |                      |
| Registration Renewal             | < Previous                                                 |            | Save & Continue >    |
| Authorizations                   |                                                            |            |                      |
| Requests                         |                                                            |            |                      |
| Name Change Request              |                                                            |            |                      |
| Document Request                 |                                                            |            |                      |
| Status Change Request            |                                                            |            |                      |
| Invoices & Receipts              |                                                            |            |                      |
| Account Settings                 |                                                            |            |                      |
|                                  |                                                            |            |                      |
|                                  |                                                            |            |                      |

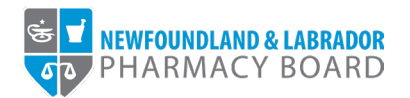

8. Review and the Professional Development Summary, ensuring you have 15 *Total CEUs Submitted* and 0 *Total Remaining CEUs Required* as well as at least 7.5 *Current Units* in *Accredited Learning*.

To add or change professional development activities, click the Professional Development link to pause the renewal process and navigate to the Professional Development section of the portal. To resume the renewal process, click the Continue button next to the appropriate registration on the Registration Renewal page.

|                                              |                                       |                                            |                           |                              |                      | Julie Reddy (2    |
|----------------------------------------------|---------------------------------------|--------------------------------------------|---------------------------|------------------------------|----------------------|-------------------|
| ST NEWFOUNDLAND & LABRADOR<br>PHARMACY BOARD |                                       |                                            |                           |                              |                      |                   |
| Home                                         | Registration Renewal                  |                                            |                           |                              |                      |                   |
| Profile                                      |                                       |                                            |                           |                              |                      |                   |
| Registrant Information                       | 5 Professional Development            | Summary                                    |                           |                              |                      | Step 5 of 10      |
| Employment Information                       |                                       |                                            |                           |                              |                      |                   |
| Educational Background                       | Below is your Professional Developme  | ent Summary for the most recent PD per     | iod.                      |                              |                      |                   |
| Certificate of Registration                  | To add or change a professional devel | lopment activity, please visit the Profess | ional Developmen page.    |                              |                      |                   |
| Other Pharmacy Registrations                 | PD Period Status: Open                |                                            |                           |                              |                      |                   |
| Professional Liability Insurance             | Registration Type PD Peri             | .od Minimun                                | I Units Required          | Total CEUs Submitted         | Total Remaining CEUs | Required          |
| First Aid and CPR Certification              | Pharmacist 11/30/20                   | 022 - 11/30/2023 15                        |                           | 15                           | 0                    |                   |
| Registration                                 | Credits By Category                   |                                            |                           |                              |                      |                   |
| Document Unload                              |                                       |                                            |                           |                              |                      |                   |
| Professional Development                     | Category                              | Minimum Units                              | Required                  | Maximum Units                | Curren               | nt Units          |
| Periotection Renewal                         | Accredited Learning                   | 7.5                                        |                           | N/A                          | 10                   |                   |
|                                              | Non-Accredited Learning               | 0                                          |                           | N/A                          | 5                    |                   |
| Autorizations                                |                                       |                                            |                           |                              |                      |                   |
| Requests                                     |                                       |                                            |                           |                              |                      |                   |
|                                              | Learning Activities                   |                                            |                           |                              |                      |                   |
| Document Request                             |                                       |                                            |                           |                              |                      |                   |
| Status Change Request                        | PD Category Activity                  | y Provider                                 | Program Accredited By     |                              | Date of Completion   | Number of Credits |
| Invoices & Receipts                          | Non-Accredited Learning Pharm         | nacy Continuing Education Provider         | Non-accredited            |                              | 08/09/2023           | 5                 |
| Account Settings                             | Accredited Learning Pharm             | nacy Continuing Education Provider         | The Canadian Council of C | Continuing Education (CCCEP) | 04/04/2023           | 10                |
|                                              |                                       |                                            |                           |                              |                      |                   |
|                                              |                                       |                                            |                           |                              |                      | _                 |
|                                              | < Previous                            |                                            |                           |                              |                      | Save & Contine    |
|                                              |                                       |                                            |                           |                              |                      |                   |
|                                              |                                       |                                            |                           |                              |                      |                   |
|                                              |                                       |                                            |                           |                              |                      |                   |

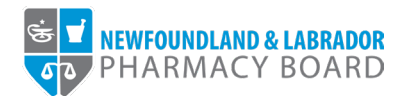

9. Review and update your first aid and CPR certification as necessary, then click the *Save & Continue* button to proceed.

**Note:** *Proof of current First Aid and CPR certification is only required for registered pharmacy professionals who are authorized to administer drug therapy by inhalation or injection.* 

|                                  |                                                    |                                                     | Julie Reddy (25) V  |
|----------------------------------|----------------------------------------------------|-----------------------------------------------------|---------------------|
| S V NEWFOUNDLAND & LABRADOR      |                                                    |                                                     |                     |
|                                  |                                                    |                                                     |                     |
| Home                             | Registration Renewal                               |                                                     |                     |
| Profile                          |                                                    |                                                     |                     |
| Registrant Information           | 6 First Aid and CPR Certification                  |                                                     | Step 6 of 10        |
| Employment Information           |                                                    |                                                     |                     |
| Educational Background           |                                                    |                                                     |                     |
| Certificate of Registration      | Note: All Information with a red asterisk (*) is r | duirea.                                             |                     |
| Other Pharmacy Registrations     | First Aid and CPR Certification                    |                                                     |                     |
| Professional Liability Insurance |                                                    |                                                     |                     |
| First Aid and CPR Certification  | Provider Name                                      | St John Ambulance                                   |                     |
| Registration                     | Issue Date                                         | 10/01/2023                                          | Ê                   |
| Document Upload                  | Expiration date                                    | 10/01/2025                                          | <b>m</b>            |
| Professional Development         | Expiration data                                    |                                                     |                     |
| Registration Renewal             | Upload First Aid and CPR Certification             | ▲ Choose Files                                      |                     |
| Authorizations                   |                                                    | Certification_20231017_Registration Certificate.JPG | ×                   |
| Requests                         |                                                    |                                                     |                     |
| Name Change Request              |                                                    |                                                     |                     |
| Document Request                 | / Providence                                       |                                                     | Cours & Coordinus & |
| Status Change Request            | < Previous                                         |                                                     | Save & Continue >   |
| Invoices & Receipts              |                                                    |                                                     |                     |
| Account Settings                 |                                                    |                                                     |                     |
|                                  |                                                    |                                                     |                     |
|                                  |                                                    |                                                     |                     |

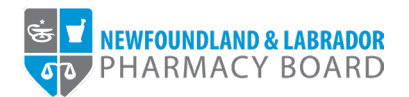

10. Review and update your professional liability insurance as necessary, then click the *Save & Continue* button to proceed. For instructions on updating your professional liability insurance, please refer to the <u>NLPB Registrant Portal User Guide – Adding/Updating Professional Liability Insurance</u>.

Note: Please ensure that the certificate and documentation on file is up to date before proceeding.

|                                  |                            |                                    |                                                                                     |                                         |                                  | Julie Reddy (25             |
|----------------------------------|----------------------------|------------------------------------|-------------------------------------------------------------------------------------|-----------------------------------------|----------------------------------|-----------------------------|
| WEWFOUNDLAND & LABRADOR          |                            |                                    |                                                                                     |                                         |                                  |                             |
|                                  |                            |                                    |                                                                                     |                                         |                                  |                             |
|                                  |                            |                                    |                                                                                     |                                         |                                  |                             |
| Home                             | Registration Rene          | ewal                               |                                                                                     |                                         |                                  |                             |
| Profile                          | 7 Destandand III           | 1.114 · I                          |                                                                                     |                                         |                                  | 017640                      |
| Registrant Information           | 7 Protessional Lia         | ibility Insurance                  |                                                                                     |                                         |                                  | Step / of 10                |
| Employment Information           |                            |                                    |                                                                                     |                                         |                                  |                             |
| Educational Background           | Current professional liah  | pility insurance (PLI) is required | for all professionals, pharmacy stude                                               | ents, and pharmacy interns registered v | vith NLPB. You must provide proo | f of insurance by uploading |
| Certificate of Registration      | a certificate of insurance | e and providing policy details.    |                                                                                     |                                         |                                  |                             |
| Other Pharmacy Registrations     | If you have already subr   | nitted a copy of your certificate  | of insurance, please confirm that it is<br>ate for an existing PLL policy, please s | elect the EDIT button                   |                                  |                             |
| Professional Liability Insurance | If you have a new policy   | that has not been submitted to     | the NLPB, please select the ADD N                                                   | EW button.                              |                                  |                             |
| First Aid and CPR Certification  | Provider Name              | Policy Number                      | Occurrence Amount                                                                   | Aggregate Amount                        | Expiration Date                  |                             |
| Registration                     | ADC Income                 | 40002075                           | 2000000                                                                             | 4000000                                 | 07/04/2024                       | T dia                       |
| Document Upload                  | ABC Insurance              | ABC23675                           | 200000                                                                              | 400000                                  | 07/01/2024                       | Eur                         |
| Professional Development         |                            |                                    | . Add                                                                               | New Peeerde                             |                                  |                             |
| Registration Renewal             |                            |                                    | 7 Add                                                                               | New Records                             |                                  |                             |
| Authorizations                   |                            |                                    |                                                                                     |                                         |                                  |                             |
| Permets                          |                            |                                    |                                                                                     |                                         |                                  |                             |
| Name Change Request              |                            |                                    |                                                                                     |                                         |                                  |                             |
| Descret Descret                  | < Previous                 |                                    |                                                                                     |                                         |                                  | Save & Continu              |
| Document request                 |                            |                                    |                                                                                     |                                         |                                  |                             |
| Status Change Request            |                            |                                    |                                                                                     |                                         |                                  |                             |
| Invoices & Receipts              |                            |                                    |                                                                                     |                                         |                                  |                             |
| Account Settings                 |                            |                                    |                                                                                     |                                         |                                  |                             |
|                                  |                            |                                    |                                                                                     |                                         |                                  |                             |
|                                  |                            |                                    |                                                                                     |                                         |                                  |                             |

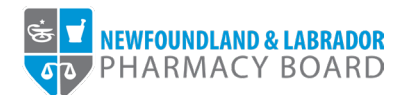

11. Read and select 'Yes' or 'No' in answer to the declarations, then click the *Save & Continue* button to proceed.

**Note:** An answer of 'Yes' to any declarations may require additional information and document uploads.

|                                                                                                    |                                                                                                    |                                                | Julie Reddy (25) 🗸 |
|----------------------------------------------------------------------------------------------------|----------------------------------------------------------------------------------------------------|------------------------------------------------|--------------------|
| HARMACY BOARD                                                                                                    |                                                                                                    |                                                |                    |
| Home<br>Profile<br>Registrant Information<br>Employment Information<br>Educational Background<br>Centificate of Registration<br>Other Pharmacy Registrations<br>Professional Liability Insurance<br>First Aid and CPR Certification | B       Declarations         8       Declarations         Note: All information with a red asterisk (*) is required.         1. Have you ever been found guilty or convicted of an offence under any provincial or federal statute in Canada or another country *         2. Are you the subject of a current proceeding relating to an offence under any provincial or federal statute in Canada or another country * | <ul> <li>Yes ● No</li> <li>Yes ● Na</li> </ul> | Step 8 of 10       |
| Registration Document Upload Professional Development Registration Renewal Authorizations Request Name Change Request Document Request Status Change Request Invoices & Receipts Account Settings                                   | < Previous                                                                                                    |                                                | Save & Continue )  |
|                                                                                                    |                                                                                                    |                                                |                    |

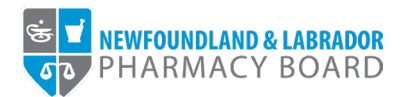

12. Read and indicate whether you agree to the attestations by checking the appropriate checkboxes, then click the *Save & Continue* button to proceed.

**Note:** You must agree to all attestations to continue with the renewal process.

|                                  |                                                                                                    | Julie Reddy (25) 🗸                                     |
|----------------------------------|----------------------------------------------------------------------------------------------------|--------------------------------------------------------|
| HEWFOUNDLAND & LABRADOR          |                                                                                                    |                                                        |
| Home                             | Registration Renewal                                                                                                    |                                                        |
| Profile                          | Registration Renewal                                                                                                    |                                                        |
| Registrant Information           | 9 Attestations                                                                                                    | Step 9 of 10                                           |
| Employment Information           |                                                                                                    |                                                        |
| Educational Background           |                                                                                                    |                                                        |
| Certificate of Registration      | Note: All information with a red asterisk (*) is required.                                                                                                    |                                                        |
| Other Pharmacy Registrations     | The information contained in this application is complete and correct and I recognize that providing false or incomplete information on this application may be                                                                                                    | e cause for revocation of                              |
| Professional Liability Insurance | registration. *                                                                                                    |                                                        |
| First Aid and CPR Certification  | I will provide the Registrar with the details of any of the following that occur or arise after my registration: *                                                                                                    |                                                        |
| Registration                     | <ul> <li>A charge relating to an offence under any provincial or federal statute in Canada or another country.</li> <li>A finding of will be considered in a charge to a offence under our provincial or charged statute in Considered and the country.</li> </ul>                                                                                                    |                                                        |
| Document Upload                  | <ul> <li>A mining or guilt or conviction in relation to an onerce under any provincial or rederal statute in Canada or another country.</li> <li>A finding of guilt or suspension by a professional governing body in another province or territory of Canada or another country.</li> </ul>                                                                                                    |                                                        |
| Professional Development         |                                                                                                    |                                                        |
| Registration Renewal             | I will abide by the requirements of the Pharmacy Act, its Regulations, and the Bylaws, Standards of Practice, and Standards of Pharmacy Operation establish<br>and Labrador Pharmacy Board.                                                                                                    | ned by the Newfoundland                                |
| Authorizations                   |                                                                                                    |                                                        |
| Requests                         | I have reviewed and understand the NLPB Policy on Collection, Use and Disclosure of Registrants' Personal Information and confirm that I consent to disclosure of my personal information in accordance with this policy.                                                                                                    | the collection, use, and                               |
| Name Change Request              |                                                                                                    |                                                        |
| Document Request                 | I agree to practice only within the limits of my own competence and have taken action to maintain competence in relation to any expanded scopes for which                                                                                                    | I am authorized. 🕈                                     |
| Status Change Request            | I have been engaged in the practice of pharmacy for a minimum of four hundred and twenty (420) hours in the last two calendar years and understand that I                                                                                                    | may be required to provide                             |
| Invoices & Receipts              | verification of such, upon request. *                                                                                                    |                                                        |
| Account Settings                 | I have completed a minimum of 15 continuing education units this past year, of which at least half are from accredited programs, and I have documented the<br>portfolio, in accordance with the NLPB Interpretation Guide - Professional Development Requirements for Pharmacists and Pharmacy Technicians.                                                                                                    | se activities in my learning                           |
|                                  | I have obtained membership in the Pharmacists' Association of Newfoundland and Labrador, as required by section 21(3)(a) of the Pharmacy Act, 2012 and responsible for ensuring that this membership is maintained throughout the year.                                                                                                    | understand that I am                                   |
|                                  | I have obtained professional liability insurance in accordance with the NLPB Interpretation Guide - Professional Liability Insurance Requirements for R that I am responsible for ensuring that this coverage is maintained throughout the year. I have uploaded a copy of my current annual certificate of coverage a policy renewal I am required to upload the new certificate and update my policy information in the NLPB Registrant Portal. | egistration and understand<br>and understand that upon |
|                                  |                                                                                                    |                                                        |
|                                  | < Previous                                                                                                    | Save & Continue >                                      |
|                                  |                                                                                                    |                                                        |

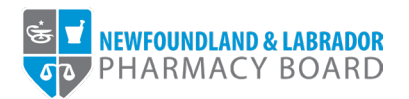

13. The payment screen summarizes the fees applicable to the renewal process. Select either *Cheque*, *Credit Card*, or *Money Order* from the *Method of Payment* drop-down field. Please note, credit cards will be processed online, while cheques or money orders must be sent to the address provided.

| PHARMACY BOARD                   |                                                                                         |                                                                                                    |                                                                  |
|----------------------------------|-----------------------------------------------------------------------------------------|----------------------------------------------------------------------------------------------------|------------------------------------------------------------------|
| ome                              | Registration Renewal                                                                    |                                                                                                    |                                                                  |
| rofile                           | -                                                                                       |                                                                                                    |                                                                  |
| Registrant Information           | 10 Payment                                                                              |                                                                                                    | Step 10 of 10                                                    |
| Employment Information           |                                                                                         |                                                                                                    |                                                                  |
| Educational Background           |                                                                                         |                                                                                                    |                                                                  |
| Certificate of Registration      | Fee Breakdown                                                                           |                                                                                                    |                                                                  |
| Other Pharmacy Registrations     | Invoice Item                                                                            |                                                                                                    | Amount                                                           |
| Professional Liability Insurance | Annual Pharmacist Registration Renewal                                                  | Fee                                                                                                    | \$1,094.26                                                       |
| First Aid and CPR Certification  | HST                                                                                     |                                                                                                    | \$164.14                                                         |
| egistration                      | Test                                                                                    |                                                                                                    | \$4.050.40                                                       |
| Document Upload                  | Iotal                                                                                   |                                                                                                    | \$1,230.40                                                       |
| Professional Development         | Method of Payment                                                                       |                                                                                                    |                                                                  |
| Registration Renewal             | Please select method of payment                                                         |                                                                                                    |                                                                  |
| Authorizations                   | By submitting this payment, I agree, that if r<br>Newfoundland and Labrador Pharmacy Bo | ny application is approved, I am responsible for paying any applicable annual registra<br>rrd does not provide refunds on fees | ation or licensing fees as per the current Schedule of Fees. The |
| equests                          | noniourialità and castador i harmady soc                                                |                                                                                                    |                                                                  |
| Name Change Request              | Method of Payment                                                                       | Select                                                                                                    | ~                                                                |
| Document Request                 |                                                                                         | Select                                                                                                    |                                                                  |
| Statue Change Request            |                                                                                         | Cheque                                                                                                    |                                                                  |
| Status Ghange Request            | < Previous                                                                              | Credit Card                                                                                                    |                                                                  |
| voices & Receipts                |                                                                                         |                                                                                                    |                                                                  |

14. Click the Pay by... button to proceed with payment and submit your renewal.

| Educational Background           |                                                                                                    |                          |  |  |  |
|----------------------------------|----------------------------------------------------------------------------------------------------|--------------------------|--|--|--|
| Certificate of Registration      | Fee Breakdown                                                                                                    |                          |  |  |  |
| Other Pharmacy Registrations     | Invoice Item An                                                                                                    |                          |  |  |  |
| Professional Liability Insurance | Annual Pharmacist Registration Renewal Fee                                                                                                    | \$1,094.26               |  |  |  |
| First Aid and CPR Certification  | HST                                                                                                    | \$164.14                 |  |  |  |
| Registration                     | Total                                                                                                    | \$1 258 40               |  |  |  |
| Document Upload                  | 10MH                                                                                                    | 01,200.00                |  |  |  |
| Professional Development         | Method of Payment                                                                                                    |                          |  |  |  |
| Registration Renewal             | Please select method of payment                                                                                                    |                          |  |  |  |
| Authorizations                   | By submitting this payment, I agree, that if my application is approved, I am responsible for paying any applicable annual registration or licensing fees as per the current Schedule of Fees. The Newfoundiand and J abrador Pharmary Roard does not novide refunds on fees. |                          |  |  |  |
| Requests                         | · · · · · · · · · · · · · · · · · · ·                                                                                                    |                          |  |  |  |
| Name Change Request              | Method of Payment Cheque                                                                                                    | ×                        |  |  |  |
| Document Request                 | Amount Due \$1,258.40                                                                                                    |                          |  |  |  |
| Status Change Request            | Cheque/money order Payment                                                                                                    |                          |  |  |  |
| Invoices & Receipts              | If paying by cheque, make payment payable to:                                                                                                    |                          |  |  |  |
| Account Settings                 | Newfoundland and Labrador Pharmacy Board                                                                                                    |                          |  |  |  |
|                                  | Suite 201                                                                                                    |                          |  |  |  |
|                                  | 145 Kelsey Drive                                                                                                    |                          |  |  |  |
|                                  | St. John's, NLA1B 0L2                                                                                                    |                          |  |  |  |
|                                  | Canada                                                                                                    |                          |  |  |  |
|                                  |                                                                                                    |                          |  |  |  |
|                                  |                                                                                                    |                          |  |  |  |
|                                  | < Previous                                                                                                    | Pay By Cheque/Money Orde |  |  |  |
|                                  |                                                                                                    |                          |  |  |  |
|                                  |                                                                                                    |                          |  |  |  |
|                                  |                                                                                                    |                          |  |  |  |
|                                  |                                                                                                    |                          |  |  |  |

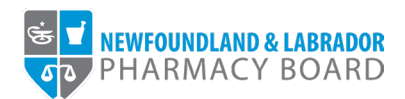

15. You will receive an email to confirm that your renewal has been submitted. Please note, renewals are not approved until full payment of fees have been received.

|                                  |                                                                                                    | Julie Reddy (25) 🗸 |
|----------------------------------|----------------------------------------------------------------------------------------------------|--------------------|
| NEWFOUNDLAND & LABRADOR          |                                                                                                    |                    |
| THAIMACT BOARD                   |                                                                                                    |                    |
| Home                             | Registration Renewal                                                                                                    |                    |
| Profile                          |                                                                                                    |                    |
| Registrant Information           |                                                                                                    |                    |
| Employment Information           | ✓ Submitted                                                                                                    |                    |
| Educational Background           | Thank you for completing your renewal. If you have questions about your renewal please contact us at registration@nlpb.ca. |                    |
| Certificate of Registration      | For payments, please visit the Involces & Receipts section on the menu.                                                    |                    |
| Other Pharmacy Registrations     |                                                                                                    |                    |
| Professional Liability Insurance |                                                                                                    |                    |
| First Aid and CPR Certification  |                                                                                                    |                    |
| Registration                     |                                                                                                    |                    |
| Document Upload                  |                                                                                                    |                    |
| Professional Development         |                                                                                                    |                    |
| Registration Renewal             |                                                                                                    |                    |
| Authorizations                   |                                                                                                    |                    |
| Requests                         |                                                                                                    |                    |
| Name Change Request              |                                                                                                    |                    |
| Document Request                 |                                                                                                    |                    |
| Status Change Request            |                                                                                                    |                    |
| Invoices & Receipts              |                                                                                                    |                    |
| Account Settings                 |                                                                                                    |                    |
|                                  |                                                                                                    |                    |
|                                  |                                                                                                    |                    |